# CCIE RACK RENTALS

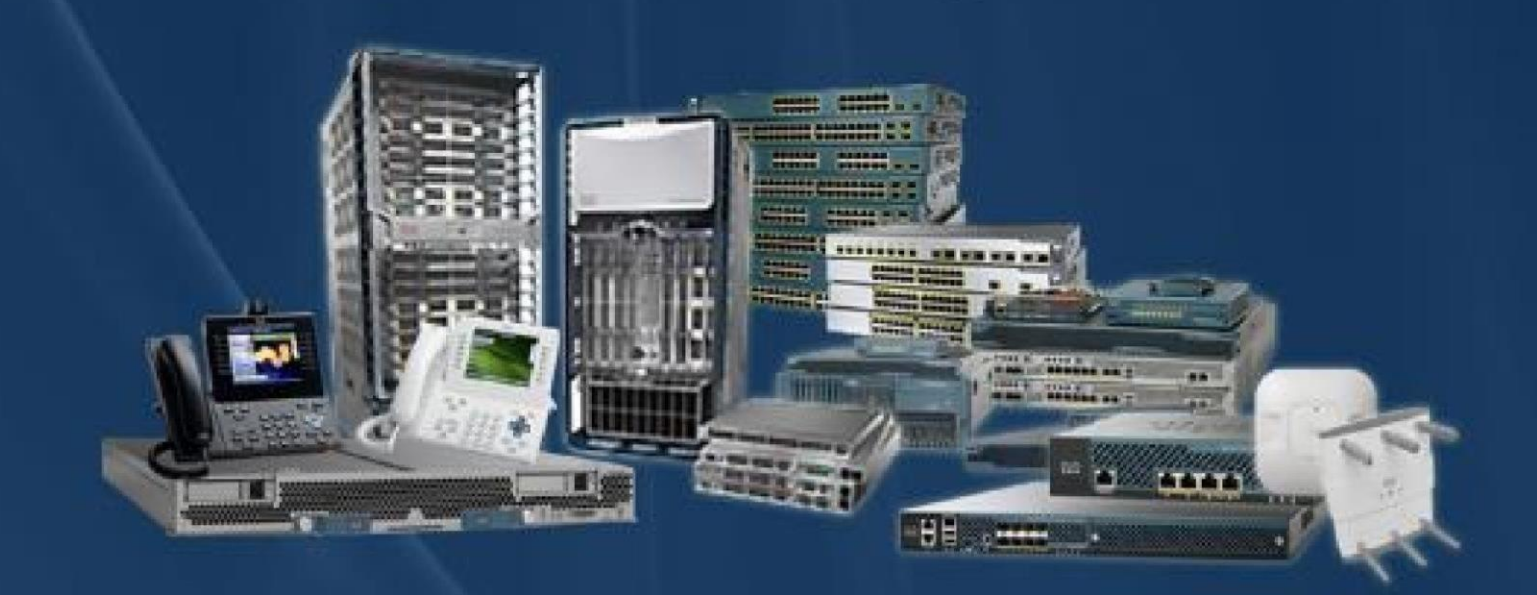

CCIE Rack Rentals for Collaboration Security Wireless Datacenter Service Provider Enterprise Infrastructure

www.ccierack.rentals

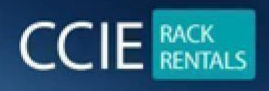

**USER GUIDE** 

# CCIE ENTERPRISE VER 1.0 WORLD FIRST REAL LAB RACK

Step 1:- Open any Web Browser and type "ccierack.rentals"

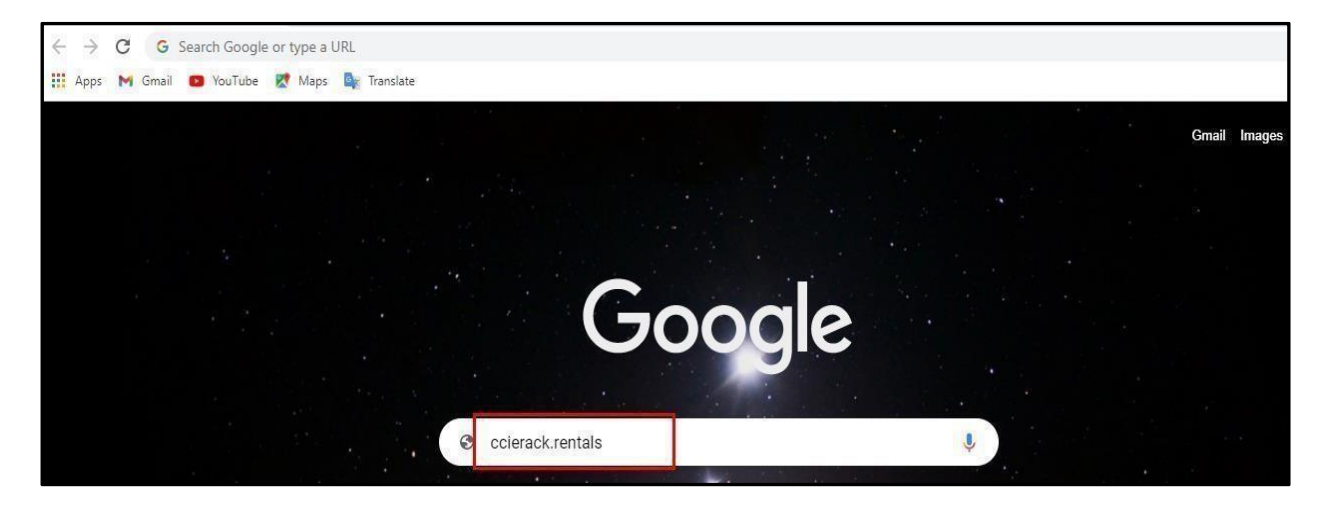

Step 2: Select your respective Track

- Go to "Scheduler

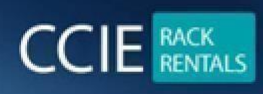

CCIE RACK RENTALS FOR Collaboration | Security | Wireless | Datacenter | Service Provider | EI www.ccierack.rentals

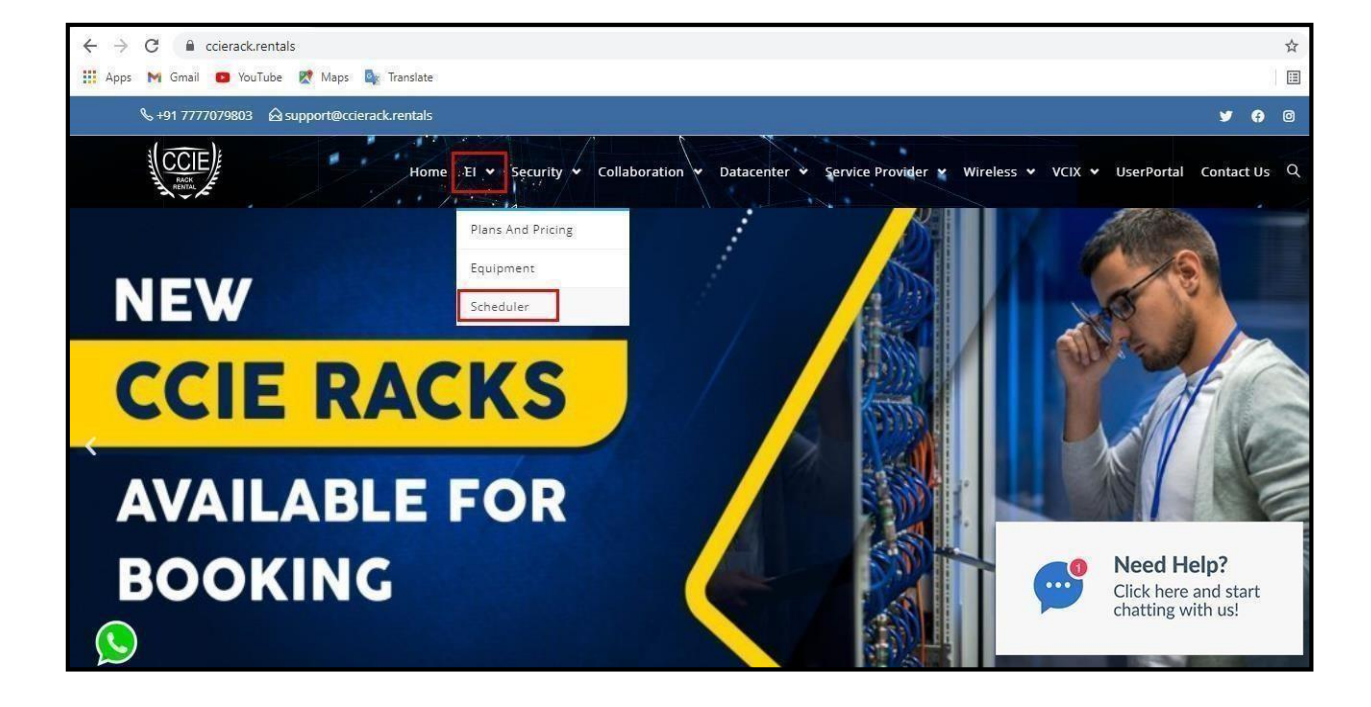

#### Step 3: Go to Create a new user account

| $\leftrightarrow$ $\rightarrow$ $C$ $\cong$ ccierack.rentals/ei-scheduler/ |                                                         |                          | 07                      |
|----------------------------------------------------------------------------|---------------------------------------------------------|--------------------------|-------------------------|
| 🔢 Apps M Gmail 🖸 YouTube Ҟ Maps 峰 Translate                                |                                                         |                          |                         |
|                                                                            | You have been logged out<br>Log in for CCIE EI schedule |                          |                         |
|                                                                            | For user portal click here                              |                          |                         |
|                                                                            |                                                         |                          |                         |
|                                                                            | Login name:                                             |                          |                         |
|                                                                            | Password:                                               |                          |                         |
|                                                                            | Keep me logged in                                       |                          |                         |
|                                                                            | Remember my user name                                   |                          |                         |
|                                                                            |                                                         |                          |                         |
|                                                                            | Log In                                                  |                          |                         |
|                                                                            | Create a new user account                               | Need I                   | lala?                   |
| 0                                                                          | Lost password?                                          | Click here<br>chatting v | e and start<br>with us! |

Step 4: Fill your all-required details

| CCIE RACK<br>RENTALS                        | Collabora                                                              | CCIE RACK RENTALS F<br>ation   Security   Wireless   Datacen<br>www.ccierack.renta | FOR<br>ter   Service Provider   El<br>als |
|---------------------------------------------|------------------------------------------------------------------------|------------------------------------------------------------------------------------|-------------------------------------------|
| ← → C                                       |                                                                        |                                                                                    | • ☆                                       |
| 👬 Apps M Gmail 🧧 YouTube 🕅 Maps 🖙 Translate | Please enter you                                                       | ur details                                                                         |                                           |
|                                             | Login name *<br>Password *<br>Full name<br>Email *<br>Phone<br>Address | You can use an email address as the login name                                     |                                           |
|                                             | Country *<br>Time zone                                                 | (GMT+05:30) New Delhi V<br>* Indicates required field                              | Click here and start chatting with us!    |
| 6                                           | A confirmation                                                         | n email will be sent to the supplied email address Create Back                     | Chat now                                  |

# Step 5: Go to your mail and in See your login details that you will receive from us.

|   | Your login details for ccierack.rentals > Inbox ×                                                      |
|---|----------------------------------------------------------------------------------------------------|
|   | CCIERackRentals noreply@ccierack.rentals <u>via</u> sendgrid.me<br>to me →                             |
|   | Dear                                                                                                   |
|   | Thanks for registering at ccierack rentals! We are glad you have chosen to be a part of our community. |
|   | Your login details are as follows                                                                      |
|   | Url: http://www2.ccierack.rentals/usercp                                                               |
| - | Username :                                                                                             |
|   | Password : e70beb76                                                                                    |
|   | To change your password, please visit this page: http://www2.ccierack.rentals/usercp/profile           |

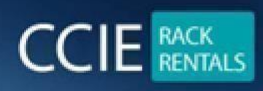

CCIE RACK RENTALS FOR Collaboration | Security | Wireless | Datacenter | Service Provider | EI www.ccierack.rentals

## Note: If not received mail click on "Didn't get the mail"

| $\leftarrow \rightarrow$ | C |       | ccierac <mark>k.</mark> r | rentals | /ei-scheo | duler | /     |         |  |  |    |           |             |            |                |                |                 |                         |                           |                |               |                |              |            |           |  |  |  |  |  | 07 |
|--------------------------|---|-------|---------------------------|---------|-----------|-------|-------|---------|--|--|----|-----------|-------------|------------|----------------|----------------|-----------------|-------------------------|---------------------------|----------------|---------------|----------------|--------------|------------|-----------|--|--|--|--|--|----|
| Apps                     | M | Gmail | 🖸 You                     | Tube    | 🕂 Maps    | 6     | r Tra | anslate |  |  |    |           |             |            |                |                |                 |                         |                           |                |               |                |              |            |           |  |  |  |  |  |    |
|                          |   |       |                           |         |           |       |       |         |  |  | P  | Ple       | ease        | e go       | to yo<br>mess  | our e<br>sage  | email<br>e that | progi<br>you v          | ram a<br>will re          | and o<br>eceiv | lick<br>e fro | on th<br>om u  | ne lir<br>s. | ık in      | the       |  |  |  |  |  |    |
|                          |   |       |                           |         |           |       |       |         |  |  | lf | lf y<br>ک | /our<br>you | ema<br>can | ail pr<br>also | rogra<br>o cop | ım do<br>y/pas  | es no<br>ste it<br>brov | ot all<br>into t<br>wser. | ow y<br>the a  | ou to<br>ddre | o clic<br>ss b | k on<br>ar o | the<br>you | link<br>r |  |  |  |  |  |    |
|                          |   |       |                           |         |           |       |       |         |  |  |    |           |             |            |                |                | Didr            | <u>n't get</u>          | the e                     | mail?          |               |                |              |            |           |  |  |  |  |  |    |
|                          |   |       |                           |         |           |       |       |         |  |  |    |           |             |            |                |                |                 |                         |                           |                |               |                |              |            |           |  |  |  |  |  |    |
|                          |   |       |                           |         |           |       |       |         |  |  |    |           |             |            |                |                |                 |                         |                           |                |               |                |              |            |           |  |  |  |  |  |    |
|                          |   |       |                           |         |           |       |       |         |  |  |    |           |             |            |                |                |                 |                         |                           |                |               |                |              |            |           |  |  |  |  |  |    |

#### Step 6: Go to Login and enter your Login name and Password and click on Login

| $\leftrightarrow$ $\rightarrow$ $C$ $\triangleq$ ccierack.rentals/ei-scheduler/ |                                                                                                    |         | <b>07</b> ☆                        |
|---------------------------------------------------------------------------------|----------------------------------------------------------------------------------------------------|---------|------------------------------------|
| 🏥 Apps 🕅 Gmail 🧰 YouTube Ҟ Maps 🎰 Translate                                     |                                                                                                    |         | <b></b>                            |
|                                                                                 | You have been logged out<br>Log in for CCIE EI schedule<br>For user portal click here<br>User Log In |         |                                    |
|                                                                                 | Login name: Password: Koas me legged in                                                              |         |                                    |
|                                                                                 | Remember my user name     Ask me every time                                                          |         |                                    |
|                                                                                 | Log In                                                                                               |         |                                    |
|                                                                                 | Create a new user account                                                                            | <b></b> | Need Help?<br>Click here and start |
| 9                                                                               | Lost password?                                                                                       |         | chatting with us!                  |

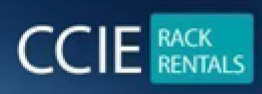

#### Below Is the Scheduler page

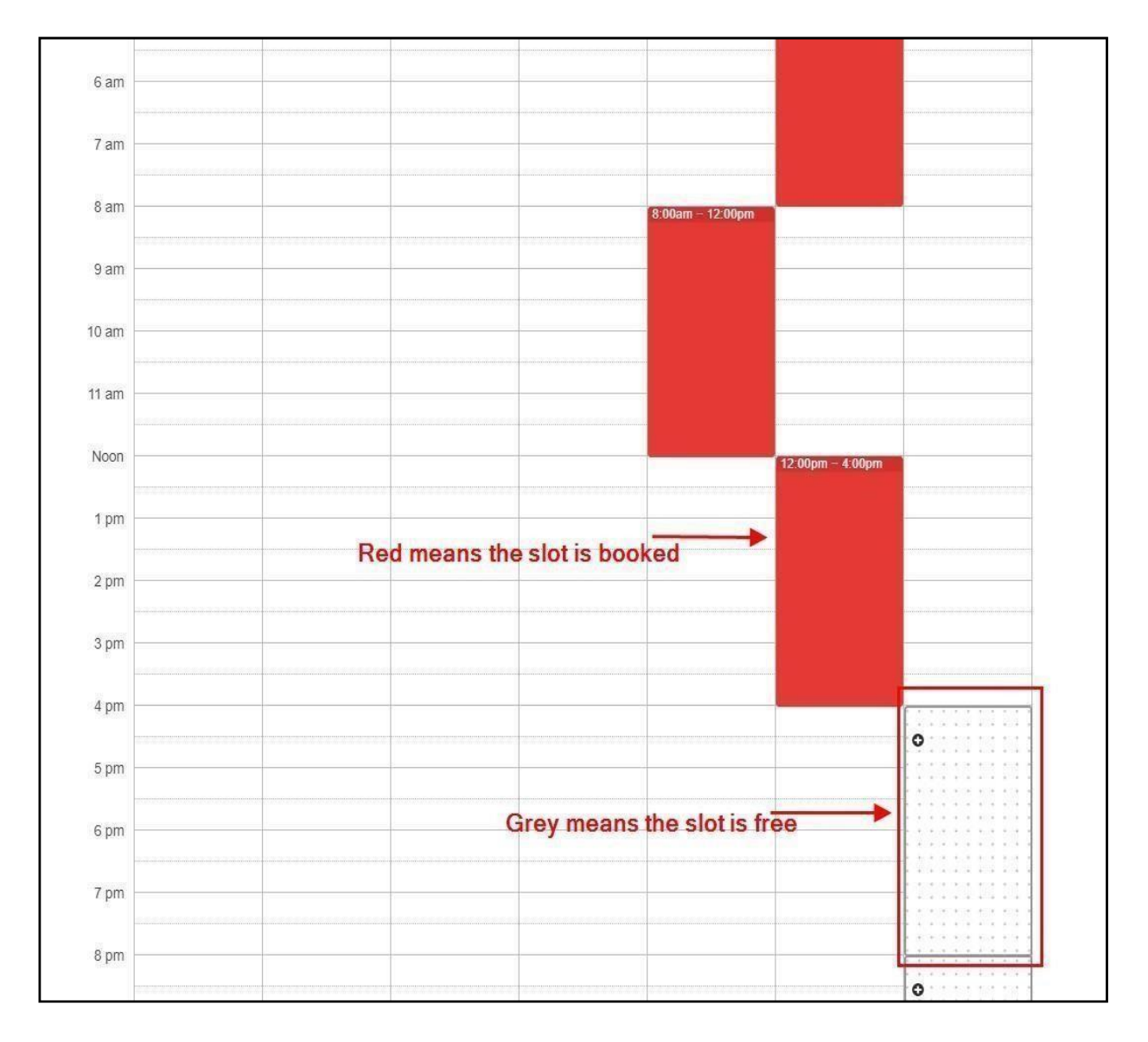

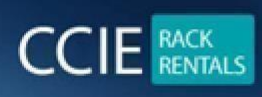

#### Schedule the RACK as per you time

| <                                                         | Sun 6/6  | >                                               | <u>Today</u>                                                                       | Month                                                      | Week                                                                                                    | Day Agenda Avail                                                                                                   | able                                    |                                         | <               |                           | Jun                 | ie 2021          | l.             | 2             | >        |
|-----------------------------------------------------------|----------|-------------------------------------------------|------------------------------------------------------------------------------------|------------------------------------------------------------|----------------------------------------------------------------------------------------------------|----------------------------------------------------------------------------------------------------|-----------------------------------------|-----------------------------------------|-----------------|---------------------------|---------------------|------------------|----------------|---------------|----------|
| Midniaht -                                                |          |                                                 | L                                                                                  |                                                            | SUNDAY                                                                                                    | 6 JUNE 2021                                                                                                    |                                         |                                         | SUN             | MON                       | TUE                 | WED              | THU            | FRI           | S        |
| Midnight                                                  | 0        |                                                 |                                                                                    |                                                            |                                                                                                    |                                                                                                    |                                         |                                         | 30              | 31                        | 1                   | 2                | 3              | 4             | 1        |
| 1 am                                                      | 11111111 |                                                 |                                                                                    |                                                            |                                                                                                    |                                                                                                    |                                         |                                         | 6               | 7                         | 8                   | 9                | 10             | 11            | 1        |
| 2 am                                                      |          | 1111                                            |                                                                                    |                                                            |                                                                                                    |                                                                                                    | 11111111111111                          |                                         | 13              | 14                        | 15                  | 16               | 17             | 18            | 1        |
|                                                           |          |                                                 |                                                                                    |                                                            |                                                                                                    |                                                                                                    |                                         |                                         | 20              | 21                        | 22                  | 23               | 24             | 25            | 2        |
| 3 am                                                      |          |                                                 |                                                                                    |                                                            |                                                                                                    |                                                                                                    |                                         |                                         | 27              | 28                        | 29                  | 30               | 1              | 2             |          |
| 32                                                        |          | 11111                                           |                                                                                    |                                                            | 101 101 101                                                                                                    |                                                                                                    |                                         |                                         |                 |                           |                     |                  |                |               |          |
| 4 am                                                      |          |                                                 |                                                                                    |                                                            | 111111                                                                                                    |                                                                                                    |                                         |                                         |                 |                           |                     |                  |                |               |          |
| 4 am                                                      | 0        |                                                 |                                                                                    |                                                            |                                                                                                    |                                                                                                    |                                         |                                         |                 | 1.000                     |                     |                  | 9 T 127        |               | 14       |
| 4 am<br>5 am                                              | 0        |                                                 |                                                                                    | Ne                                                         | w Reserv                                                                                                    | ation                                                                                                    |                                         | ×                                       | In<br>fre       | this s<br>om 2.3          | creer<br>30pm       | iam<br>IST to    | book           | ing a<br>l0pm | sl       |
| 4 am<br>5 am<br>6 am                                      | <b>o</b> | This w<br>as per                                | vill be your tir<br>your timezor                                                   | me<br>Ne<br>Wr                                             | w Reserv                                                                                                    | ation<br>6/6/2021 4:00am<br>2:30pm IST                                                                             | to 6/6/2021 12<br>10:30pm I             | ×<br>2.00pm<br>ST                       | In<br>frc<br>(8 | this s<br>om 2.3<br>hour  | creer<br>30pm<br>s) | iam<br>IST to    | book<br>o 10.3 | ing a<br>IOpm | sl       |
| 4 am<br>5 am<br>6 am<br>7 am                              | 0        | This w<br>as per                                | rill be your tir<br>your timezor                                                   | ne Wr<br>Fu                                                | w Reserv                                                                                                    | 6/6/2021 4:00am<br>2:30pm IST<br>Naeem Khan                                                                        | to 6/6/2021 12<br>10:30pm I             | ×<br>2:00pm<br>ST                       | In<br>frc<br>(8 | this s<br>om 2.3<br>hours | creer<br>30pm<br>s) | niam<br>IST to   | book<br>o 10.3 | inga<br>IOpm  | sl<br>IS |
| 4 am<br>5 am<br>6 am<br>7 am                              | 0        | This w<br>as per                                | rill be your tir<br>your timezor                                                   | me<br>Wr<br>Ful<br>Em                                      | w Reserv                                                                                                    | ation<br>B/B/2021 4:00am<br>2:30pm IST<br>Naeem Khan<br>naeemkhan896@gm                                            | to 6/6/2021 12<br>10:30pm I<br>ail.com  | x<br>2.00pm<br>ST                       | in<br>frc<br>(8 | this s<br>om 2.3<br>hour: | creer<br>30pm<br>s) | n iam<br>IST to  | book<br>b 10.3 | ing a<br>80pm | slu      |
| 4 am )<br>5 am<br>6 am<br>7 am<br>8 am )                  | 0        | This w<br>as per                                | vill be your tir<br>your timezor                                                   | ne<br>Wr<br>Ful<br>Em<br>Ph                                | w Reserv                                                                                                    | ation<br><u>6/6/2021 4:00am</u><br>2:30pm IST<br>Naeem Khan<br>naeemkhan896@gm                                     | to 6/6/2021 12<br>10:30pm I<br>ail.com  | × .00pm                                 | In<br>frc<br>(8 | this s<br>om 2.3<br>hours | creer<br>30pm<br>s) | iam<br>IST to    | book<br>o 10.3 | ing a<br>30pm | sli      |
| 4 am )<br>5 am<br>6 am<br>7 am<br>8 am )<br>9 am          | 0        | This w<br>as per                                | rill be your tir<br>your timezor                                                   | ne Wr<br>Ful<br>Err<br>Ph<br>Co                            | Iname *<br>nail *<br>one<br>upon Cod                                                                                                    | ation<br>6/6/2021 4:00am<br>2:30pm IST<br>Naeem Khan<br>naeemkhan896@gm<br>e                                       | to 6/6/2021 12<br>10:30pm I<br>ail.com  | X<br>2.00pm<br>ST                       | In<br>frc<br>(8 | this s<br>m 2.3<br>hour   | creer<br>30pm<br>s) | iam<br>IST to    | book<br>b 10.3 | ing a<br>30pm | sl       |
| 4 am )<br>5 am<br>6 am<br>7 am<br>8 am )<br>9 am<br>10 am | 0        | This w<br>as per                                | rill be your tin<br>your timezor<br>here you car<br>ct for how mai                 | Ne<br>Prul<br>Err<br>Ph<br>Co<br>Lein<br><b>ny hours</b>   | w Reserv<br>In I name *<br>nail *<br>one<br>upon Cod<br>ngth *                                                                                                    | ation<br>6/6/2021 4:00am<br>2:30pm IST<br>Naeem Khan<br>naeemkhan896@gm<br>e<br>Eight hours 480 Minu               | to 6/6/2021 12<br>10:30pm I:<br>ail.com | x<br>2:00pm<br>ST<br>tes required field | in<br>frc<br>(8 | this s<br>m 2.3<br>hour   | creer<br>30pm<br>s) | n i am<br>IST to | book<br>o 10.3 | ing a<br>80pm | sl       |
| 4 am )<br>5 am<br>6 am<br>7 am<br>8 am<br>9 am<br>10 am   | 0        | This w<br>as per<br>From<br>sele<br>you<br>rack | rill be your tir<br>your timezor<br>here you car<br>ct for how mar<br>want to book | me<br>Ful<br>Err<br>Ph<br>Co<br>Len<br>ny hours<br>the Pri | w Reserv<br>In name *<br>In name *<br>In name | ation<br>6/6/2021 4:00am<br>2:30pm IST<br>Naeem Khan<br>naeemkhan896@gm<br>e<br>Eight hours 480 Minu<br>60 credits | to 6/6/2021 12<br>10:30pm I<br>ail.com  | X<br>2.00pm<br>ST<br>tes required field | In<br>frc<br>(8 | thiss<br>m 2.3<br>hour    | creer<br>80pm<br>s) | n i am<br>IST to | book<br>o 10.3 | ing a<br>00pm | sl       |

From above screen you can see how to book the RACK

After Creating Reservation click on "Click here to Login to User Portal" Important Note: Until and unless you won't reserve the rack you will not able to create the User Portal Membership Kindly Note: Scheduler account is different than user portal account.

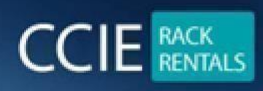

CCIE RACK RENTALS FOR Collaboration | Security | Wireless | Datacenter | Service Provider | EI www.ccierack.rentals

| $\leftarrow$ | $\rightarrow$ | C | ð | https://ccierack.rentals/ei-scheduler/                                                                                                    |
|--------------|---------------|---|---|----------------------------------------------------------------------------------------------------|
|              |               |   |   | & +91 7777079803                                                                                                    |
|              |               |   |   | Home El + Security + Collaboration + Datacenter + Service Prov                                                                                             |
|              |               |   |   | $\widehat{\omega}$ > CCIE Enterprise Infrastructure v1.0 Scheduler                                                                                         |
|              |               |   |   |                                                                                                    |
|              |               |   |   | Schedule for CCIE EI                                                                                                    |
|              |               |   |   | All times are shown in Central Time Zone (CST)     All the CCIE EI rack cancellations are made at least 3 days in advance.     Download Rack Access Guide. |
|              |               |   |   | Click Here to Login to User Portal                                                                                                    |
|              |               |   |   | < Sun 6/6 > Today Month Week Day Agenda Available                                                                                                    |
|              |               |   |   | SUNDAY 6 JUNE 2021                                                                                                    |
|              |               |   |   | o o                                                                                                    |

You have to create new user portal account

#### On the User portal Create an account if you don't have

| Sign in to start your session. Ple<br>this account is separate than sch | ase remember<br>eduler account. |  |
|-------------------------------------------------------------------------|---------------------------------|--|
| Email                                                                   |                                 |  |
| Password                                                                |                                 |  |
|                                                                         | Sign In                         |  |
| - OR -                                                                  |                                 |  |

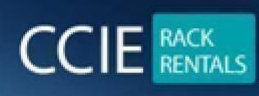

Once you create a New membership, then come to the above page again and Sign in with your details You can see your reservations and login details for the rack after you Sign in

| $\leftarrow \rightarrow C$ A Not set | ecure   www2.co | cierack.rentals/use | rcp                    |                                                  | <u>ි</u>            | 1 1 1 1 1 1 1 1 1 1 1 1 1 1 1 1 1 1 1 |
|--------------------------------------|-----------------|---------------------|------------------------|--------------------------------------------------|---------------------|---------------------------------------|
| CCIERack.Rentals                     |                 |                     |                        |                                                  |                     | 121-06-05 🔘 👅                         |
| Naeem Khan                           | Dashboar        | d Control panel     |                        |                                                  |                     | 🆚 Home                                |
| MAIN NAVIGATION                      | Upcoming F      | Reservations        |                        |                                                  |                     |                                       |
| Reservations ~                       | # Track         | Rack                | Username/Password      | Start                                            | Finish              | Length                                |
| O Upcoming Reservations              | 1 El            | Rack1               | 5d1862d3               | 2021-06-06 04:00:00                              | 2021-06-06 12:00:00 | 8hour                                 |
| O Past Reservations                  |                 |                     | 1                      |                                                  |                     | 1                                     |
| O New Reservation                    |                 | Which rack you      | have Username/password | Dask serves Prosting                             |                     |                                       |
| Rack Access Guide <                  |                 | booked              | to access the rack     | Rack access Start time                           |                     | Length for<br>rack access             |
|                                      | -               |                     | Note: It may take unt  | to 10 minutes to show your reservation here othe | Nico motari uc      |                                       |
|                                      |                 |                     | Note: It may take up   | to to minutes to show your reservation here our  |                     |                                       |

Now to access the rack on your scheduled time please follow below steps:

Step 1: In browser type a URL

For Rack 1: http://50.ccierack.rentals:8180/

Step 2: Once you open the above link you will be asked for Username/Password

| Sign in<br>http://50.ccierack.rentals:9180 |
|--------------------------------------------|
| Username Password Sign in Cancel           |
|                                            |

Enter your Username/Password that you can see on the User Portal and click Sign in (Username/Password both will be same)

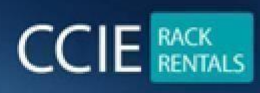

#### Step 3: After login you will get a web page as below, Click on Submit and wait for 5 mins Note: Once

| $\leftarrow \  \  \rightarrow \  \   G$                              | A Not secure   50.ccierack.rentals:9180                                                                                                    |
|----------------------------------------------------------------------|----------------------------------------------------------------------------------------------------|
| Please Wait We                                                       | are restoring VMS                                                                                                    |
| Restore VM                                                           |                                                                                                    |
| Note: It will erase al<br>It may take upto 3 m<br>Select a vm: Rack1 | ll your config.<br>inputes to restore all the devices. So please wait at least 3 minutes before you take access.<br><b>Click here</b><br>Click here |

#### Step 4: After 5 mins click on "Click here to Start RDP", an RDP will get downloaded in the browser

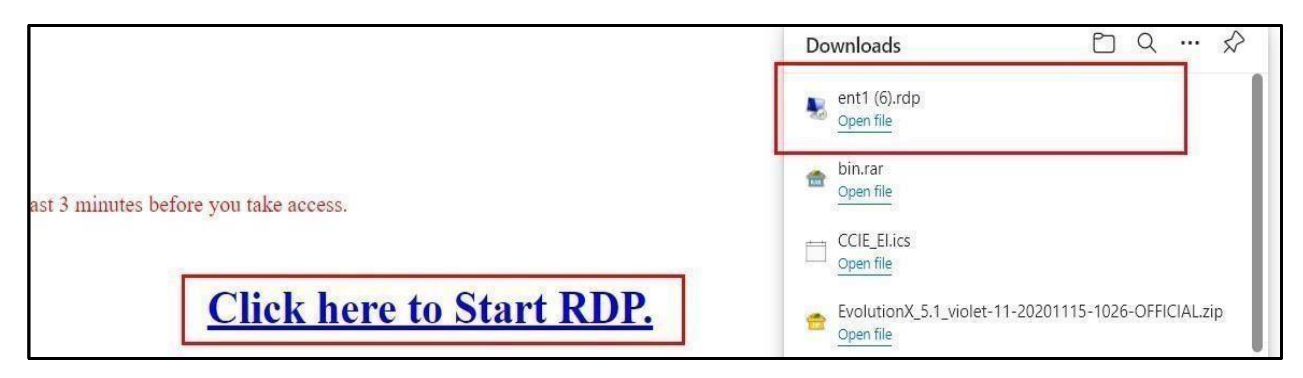

you click on to Submit it will Restore the VM to Pre-configs

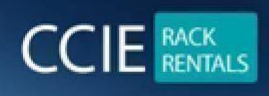

Step 5: Open RDP by clicking on it

Once RDP is open you will be asked for Login to Admin, admin password is admin (without qoute

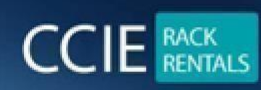

CCIE RACK RENTALS FOR Collaboration | Security | Wireless | Datacenter | Service Provider | EI als

| www | .cci | erac | k.re | nta |
|-----|------|------|------|-----|
|     |      |      |      |     |

|                       | The publisher of this re                             | emote connection can't be identified. Do you want to connect anyway?                        |
|-----------------------|------------------------------------------------------|---------------------------------------------------------------------------------------------|
| This rem<br>connectio | ote connection could ham<br>on came from or have use | n your local or remote computer. Do not connect unless you know where this<br>ed it before. |
|                       | Publisher:                                           | Unknown publisher                                                                           |
| 3                     | Туре:                                                | Remote Desktop Connection                                                                   |
|                       | Remote computer:                                     | 50.ccierack.rentals                                                                         |
|                       |                                                      |                                                                                             |
| Don't                 | ask me again for connect                             | ions to this computer                                                                       |

| 😼 ent1 (6) - 50.ccierackrentals9189 - Remote Desktop Connection   | - | × |
|-------------------------------------------------------------------|---|---|
|                                                                   |   |   |
| admin<br>Sinter contempt<br>Person<br>Recipitancia<br>Switch User |   |   |
|                                                                   |   |   |

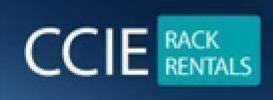

# Now, how startup config will take place on WLC

## open mozilla firefox

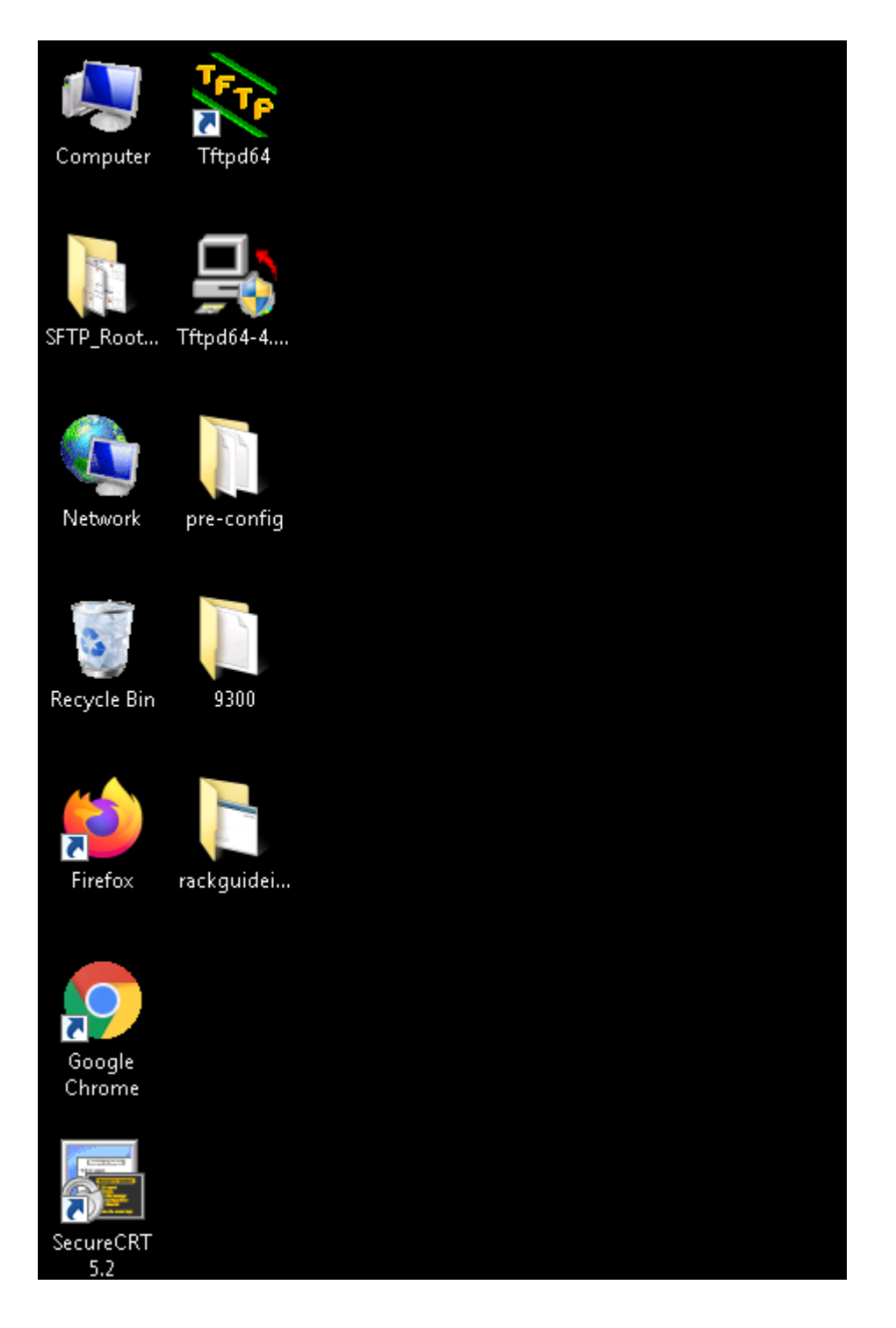

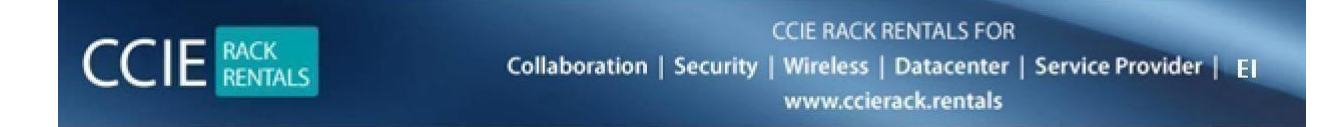

## From mozilla firefox click on UKWH1-W1 bookmark

| $\leftarrow \rightarrow \times$ $\bigcirc$ $\&$ 10. | 10.20.21                                                                                                    | *                                                     |
|-----------------------------------------------------|----------------------------------------------------------------------------------------------------|-------------------------------------------------------|
| 🥜 Log in - VMware ESXi 🛛 🕀 physical devices 🛛 🕅 Dna | 🕀 UKWH1-W1 🕀 UKWH1-W2 🕀 UKDC1-W1 🕀 UKDC1-W2 端 MALW                                                                                                    | .WH1-W1 號 MALWH1-W2 號 MALDC1-W1 🧐 ISE-F 🧐 ISE-T 號 CMX |
|                                                     | D1.10.20.21 This site is asking you to sign in. Username retadmin Password retadmin Welcomer + reaser click the togin puttor to enter you Welcomer + reaser click the togin puttor to enter you | Sign in Cancel<br>Dur user name and password          |

Username: netadmin Password: CC!ewir4

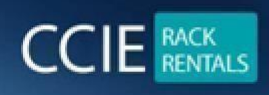

# Once you login into wlc click on Advanced tab

|               | <b>Q</b> AP                          | or Client Sea | arch   | Advanc         | ed          |
|---------------|--------------------------------------|---------------|--------|----------------|-------------|
| ır networ     | ır network are in End-of-Life phase. |               |        |                |             |
|               |                                      |               |        |                |             |
| nts<br>O<br>O | APs<br>Clients                       | Rogues        | 0<br>0 | 2.4GHz<br>5GHz | Interferers |
|               |                                      |               |        |                |             |

#### Then go to controller tab, redundancy, global configuration and disable SSO

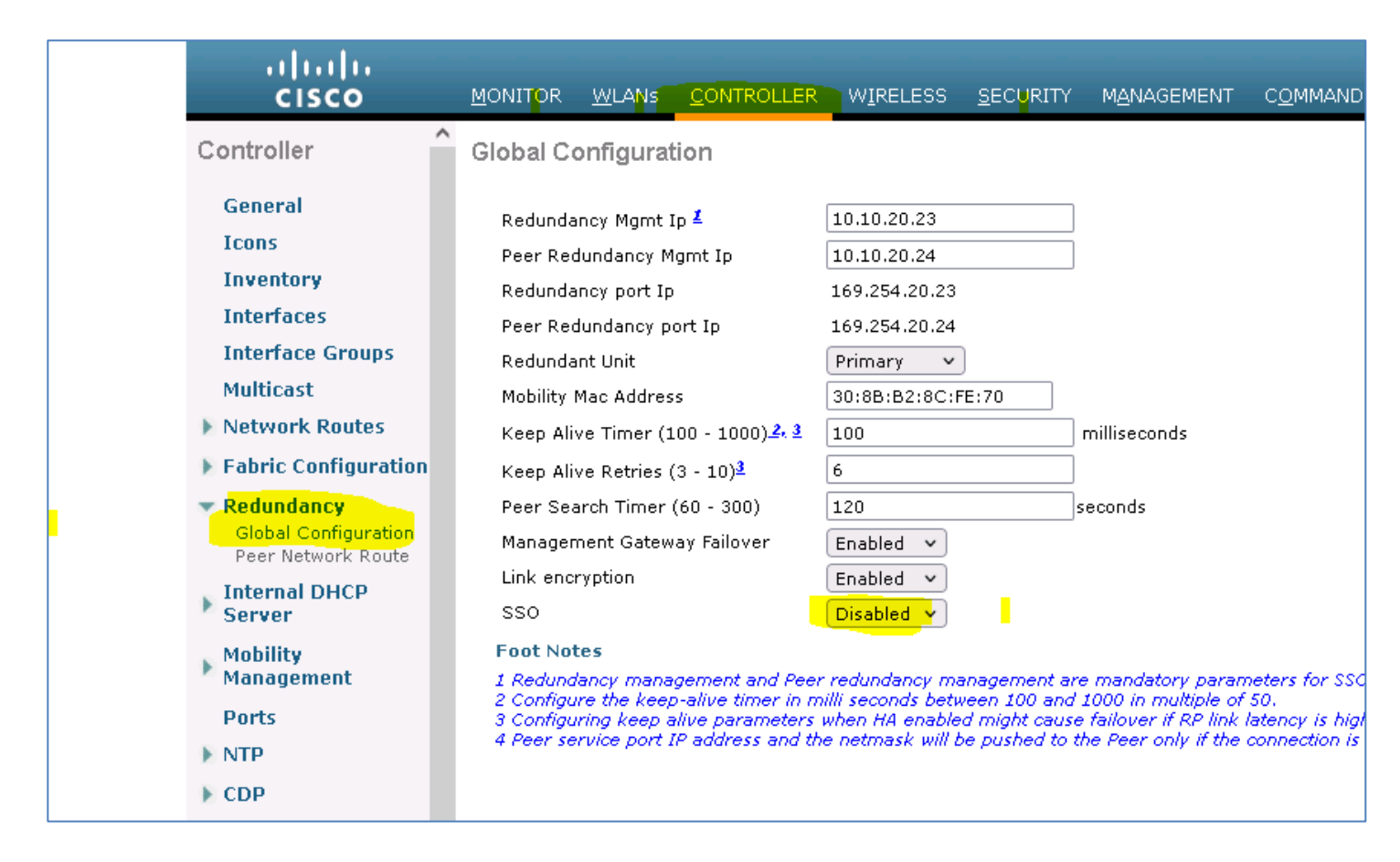

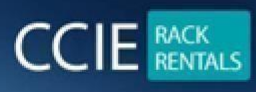

Then go to Commands tab, download file, file type= configuration, transfer mode tftp, Tftp ip = 10.1.1.94, file name = 3504-1.1, Download

|                                                                                                    |                                                                                                    |                                                                                                    | pave contiguration   End   rodour   Venesu |
|----------------------------------------------------------------------------------------------------|----------------------------------------------------------------------------------------------------|----------------------------------------------------------------------------------------------------|--------------------------------------------|
| cisco                                                                                                    | MONITOR WLANS CONTROLLER                                                                                                    | WIRELESS SECURITY MANAGEMENT COMMANDS HELP                                                                                                    | User:netadmin(ReadWrite) 🔒 Home            |
| CISCO<br>Commands<br>Download File<br>Upload File<br>Reboot<br>Config Boot<br>> Scheduled Reboot<br>Reset to Factory<br>Default<br>Set Time<br>Login Banner | MONITOR WLANS CONTROLLER<br>Download file to Controller<br>File Type<br>Configuration File Encryption<br>Transfer Mode<br>Server Details<br>IP Address(Ipv4/Ipv6)<br>Maximum retries (1 to 254)<br>Timeout (1 to 254 seconds)<br>File Path<br>File Name | WIRELESS         SECURITY         MANAGEMENT         COMMANDS         HELP           Configuration         ▼         □         □         □         □         □         □         □         □         □         □         □         □         □         □         □         □         □         □         □         □         □         □         □         □         □         □         □         □         □         □         □         □         □         □         □         □         □         □         □         □         □         □         □         □         □         □         □         □         □         □         □         □         □         □         □         □         □         □         □         □         □         □         □         □         □         □         □         □         □         □         □         □         □         □         □         □         □         □         □         □         □         □         □         □         □         □         □         □         □         □         □         □         □         □         □         □         □ | User:netadmin(ReadWrite) • Home            |
|                                                                                                    | File Name                                                                                                    | [3504-1.1]                                                                                                    |                                            |
|                                                                                                    |                                                                                                    |                                                                                                    |                                            |

After downloading, Controller will get reboot and take sometime to get up with the initial configs

## Follow the same steps for UKWH1-W2 AND UKDC1-W1

For UKWH1-W2 the file name is 3504-2.1 FOR UKDC1-W1 the file name is 3504-3.1

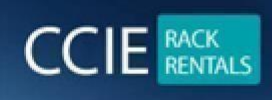

You can access the physical device from secure-crt or through web page in mozilla firefox named as physical device by just clicking on device icons

Now access the CLI of AP (username netadmin/CC!ewir4 or username Cisco/Cisco) And run the commands on Ap-3800 Capwap ap erase all

On Ap-3700 Clear capwap private-config Reload

Now go to switches 3650-1, 3650-2, 3650-3, 9200-1, 9200-2, 9200-3, 9200-4 and run the commands Credentials for all switches are username netadmin password CC!ewir4

en wr erase Copy flash:Basic startup-config

Reload

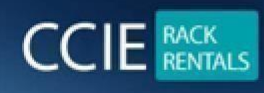

### Our other products which you might be interested in

For CCIE Routing & switching Labs **@** <u>www.ccieenterpriselabs.com</u> (CEL)

For CCIE Security Labs **@** <u>www.passsecuritylabs.com</u> (PSL)

For CCIE Wireless Labs **@** <u>www.passwirelesslabs.com</u> (PWL)

For CCIE Data Center Labs **Ø** <u>www.passdatacenterlabs.com</u> (PDL)

For CCIE Collaboration Labs **@** <u>www.passcollaborationlabs.com</u> (PCL)

For CCIE Service Provider Labs **@** <u>www.passsplabs.com</u> (PSPL)

For CCDE Labs 🛛 <u>www.passccdelabs.com</u> (PCDL)

For Chinesedumps **1** www.chinesedumps.com (CD)

For VMware Labs **Ø** <u>www.vcixlabs.com</u> (VL)

For CCIE Written Labs **1** www.passwritten.com (PW)

For CCIE/JNCIE/VMware RACK RENTALS **2** <u>www.ccierack.rentals</u> (CRR)

For more information contact us at Email:

sales@ccierack.rentals Skype:

ccierack.rentals